# Line Charts

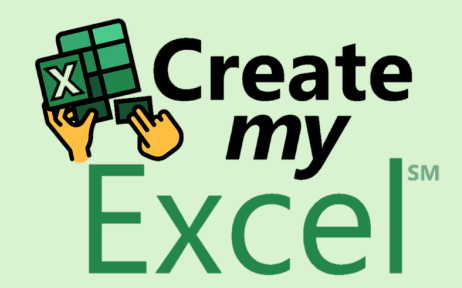

# Timelapse

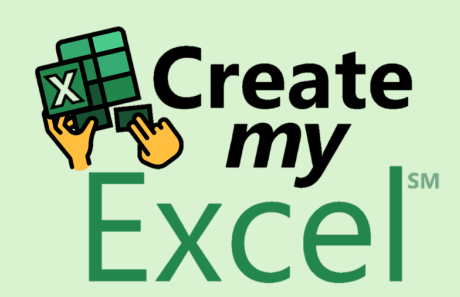

#### Step 1: Select Range A1:C254

| ×                                                               | <b>日</b> ら、 |               | ve Off 🖭            | ]                                     | .ine Charts ∨ |                |        |                        | ∕⊃ Sea | arch                  |                      |                          |                         |                    |        |               |                           |                    | Leutrim H                       | oti 🛞              | ⇔                                                                                                    | _               | Ō    | × |
|-----------------------------------------------------------------|-------------|---------------|---------------------|---------------------------------------|---------------|----------------|--------|------------------------|--------|-----------------------|----------------------|--------------------------|-------------------------|--------------------|--------|---------------|---------------------------|--------------------|---------------------------------|--------------------|----------------------------------------------------------------------------------------------------|-----------------|------|---|
| File Home Insert Draw Page Layout Formulas Data Review View Dev |             |               |                     |                                       | Develop       | loper Help     |        |                        |        |                       |                      |                          |                         |                    |        |               |                           | Com                | ments                           | 년 Share            | e ~                                                                                                    |                 |      |   |
| Par                                                             | ste         | Calibri B I U | •]11<br>•   ⊞ •   ≤ | → A^ A <sup>*</sup><br>▶ ↓ <u>A</u> ↓ |               | = ≫ ~<br>= = = | ²₽ Wra | ip Text<br>ge & Center | - \$   | ate<br>5 ~ % <b>9</b> | ✓<br>00. 0;<br>0, 0; | Conditiona<br>Formatting | al Format as<br>Table ~ | s Cell<br>Styles ~ | Insert | Delete Format | ∑ Aut<br>↓ Fill<br>♦ Clea | oSum ∽<br>∽<br>ar∽ | AZ<br>Z<br>Sort &<br>Filter ∽ S | Find &<br>Select ~ | Add-ins                                                                                                    | Analyze<br>Data | ,    |   |
| Cli                                                             | ipboard الا |               | Font                | 5                                     | ā             | Align          | ment   |                        | Гъ     | Number                | Г                    |                          | Styles                  |                    |        | Cells         |                           | Edi                | ting                            |                    | Add-ins                                                                                                    |                 |      | ~ |
|                                                                 | ~           | : × < )       | fx ~ Date           |                                       |               |                |        |                        |        |                       |                      |                          |                         |                    |        |               |                           |                    |                                 |                    |                                                                                                    |                 |      | ~ |
|                                                                 | Α           | В             | С                   | D                                     | E             | F              | G      | Н                      | I.     | J                     | к                    | L                        | М                       | Ν                  | 0      | Р             | Q                         | R                  | S                               | Т                  | U                                                                                                    |                 | V    |   |
| 1                                                               | Date        | Facebook      | Instagram           |                                       |               |                |        |                        |        |                       |                      |                          |                         |                    |        |               |                           |                    |                                 |                    |                                                                                                    |                 |      |   |
| 2                                                               | 6/4         | 556           | 43                  | 7                                     |               |                |        |                        |        |                       |                      |                          |                         |                    |        |               |                           |                    |                                 |                    |                                                                                                    |                 |      |   |
| 3                                                               | 6/5         | 552           | 43:                 | 1                                     |               |                |        |                        |        |                       |                      |                          |                         |                    |        |               |                           |                    |                                 |                    |                                                                                                    |                 |      |   |
| 4                                                               | 6/8         | 550           | 42                  | 7                                     |               |                |        |                        |        |                       |                      |                          |                         |                    |        |               |                           |                    |                                 |                    |                                                                                                    |                 |      |   |
| 5                                                               | 6/9         | 544           | 424                 | 4                                     |               |                |        |                        |        |                       |                      |                          |                         |                    |        |               |                           |                    |                                 |                    |                                                                                                    |                 |      |   |
| 7                                                               | 6/10        | 552           | 420                 | 1                                     |               |                |        |                        |        |                       |                      |                          |                         |                    |        |               |                           |                    |                                 |                    |                                                                                                    |                 |      |   |
| 8                                                               | 6/12        | 551           | 43.                 | 2                                     |               |                |        |                        |        |                       |                      |                          |                         |                    |        |               |                           |                    |                                 |                    |                                                                                                    |                 |      |   |
| 9                                                               | 6/15        | 548           | 430                 | o                                     |               |                |        |                        |        |                       |                      |                          |                         |                    |        |               |                           |                    |                                 |                    |                                                                                                    |                 |      |   |
| 10                                                              | 6/16        | 543           | 424                 | 4                                     |               |                |        |                        |        |                       |                      |                          |                         |                    |        |               |                           |                    |                                 |                    |                                                                                                    |                 |      |   |
| 11                                                              | 6/17        | 545           | 428                 | 8                                     |               |                |        |                        |        |                       |                      |                          |                         |                    |        |               |                           |                    |                                 |                    |                                                                                                    |                 |      |   |
| 12                                                              | 6/18        | 547           | 428                 | 8                                     |               |                |        |                        |        |                       |                      |                          |                         |                    |        |               |                           |                    |                                 |                    |                                                                                                    |                 |      |   |
| 13                                                              | 6/19        | 557           | 44(                 | O                                     |               |                |        |                        |        |                       |                      |                          |                         |                    |        |               |                           |                    |                                 |                    |                                                                                                    |                 |      |   |
| 14                                                              | 6/22        | 558           | 43                  | 5                                     |               |                |        |                        |        |                       |                      |                          |                         |                    |        |               |                           |                    |                                 |                    |                                                                                                    |                 |      |   |
| 15                                                              | 6/23        | 560           | 43                  | 7                                     |               |                |        |                        |        |                       |                      |                          |                         |                    |        |               |                           |                    |                                 |                    |                                                                                                    |                 |      |   |
| 16                                                              | 6/24        | 564           | 44                  | 6                                     |               |                |        |                        |        |                       |                      |                          |                         |                    |        |               |                           |                    |                                 |                    |                                                                                                    |                 |      |   |
| 17                                                              | 6/25        | 559           | 44:                 | 1                                     |               |                |        |                        |        |                       |                      |                          |                         |                    |        |               |                           |                    |                                 |                    |                                                                                                    |                 |      |   |
| 18                                                              | 6/26        | 558           | 44:                 | 1                                     |               |                |        |                        |        |                       |                      |                          |                         |                    |        |               |                           |                    |                                 |                    |                                                                                                    |                 |      |   |
| 19                                                              | 6/29        | 554           | 43                  |                                       |               |                |        |                        |        |                       |                      |                          |                         |                    |        |               |                           |                    |                                 |                    |                                                                                                    |                 |      |   |
| 20                                                              | 7/1         | 542           | 450<br>431          | 5                                     |               |                |        |                        |        |                       |                      |                          |                         |                    |        |               |                           |                    |                                 |                    |                                                                                                    |                 |      |   |
| 22                                                              | 7/2         | 544           | 43                  | 8                                     |               |                |        |                        |        |                       |                      |                          |                         |                    |        |               |                           |                    |                                 |                    |                                                                                                    |                 |      |   |
| 23                                                              | 7/6         | 548           | 43                  | 8                                     |               |                |        |                        |        |                       |                      |                          |                         |                    |        |               |                           |                    |                                 |                    |                                                                                                    |                 |      |   |
| 24                                                              | 7/7         | 546           | 43                  | 7                                     |               |                |        |                        |        |                       |                      |                          |                         |                    |        |               |                           |                    |                                 |                    |                                                                                                    |                 |      |   |
| 25                                                              | 7/8         | 551           | 43                  | 7                                     |               |                |        |                        |        |                       |                      |                          |                         |                    |        |               |                           |                    |                                 |                    | X                                                                                                    | Cr              | eate |   |
| 26                                                              | 7/9         | 542           | 430                 | 0                                     |               |                |        |                        |        |                       |                      |                          |                         |                    |        |               |                           |                    |                                 |                    | free contractions of the second second second second second second second second second second second second se | ו 🏹             | my 📭 | M |
| 27                                                              | 7/10        | 545           | 43                  | 5                                     |               |                |        |                        |        |                       |                      |                          |                         |                    |        |               |                           |                    |                                 |                    |                                                                                                    | <b>FX</b>       | cel  |   |
| 28                                                              | 7/13        | 557           | 44                  | 4                                     |               |                |        |                        |        |                       |                      |                          |                         |                    |        |               |                           |                    |                                 |                    |                                                                                                    | -///            | 201  |   |
| <                                                               | >           | Line Charts   | s Blank             | +                                     |               |                |        |                        |        |                       |                      |                          |                         |                    |        |               |                           |                    |                                 |                    | :                                                                                                    |                 | _    | Þ |

#### Step 2: Insert Line Chart

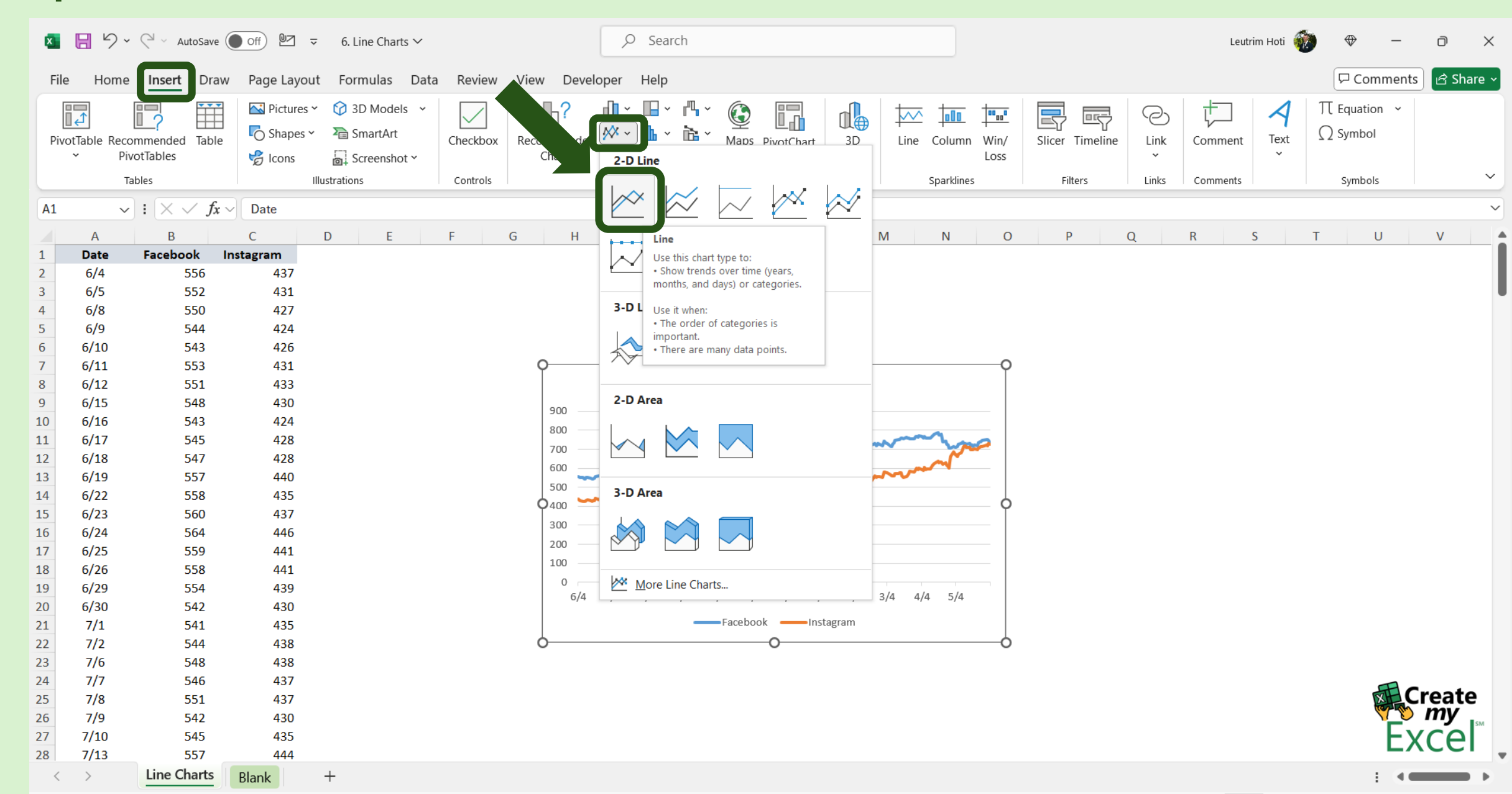

#### Step 3: Edit Chart Name

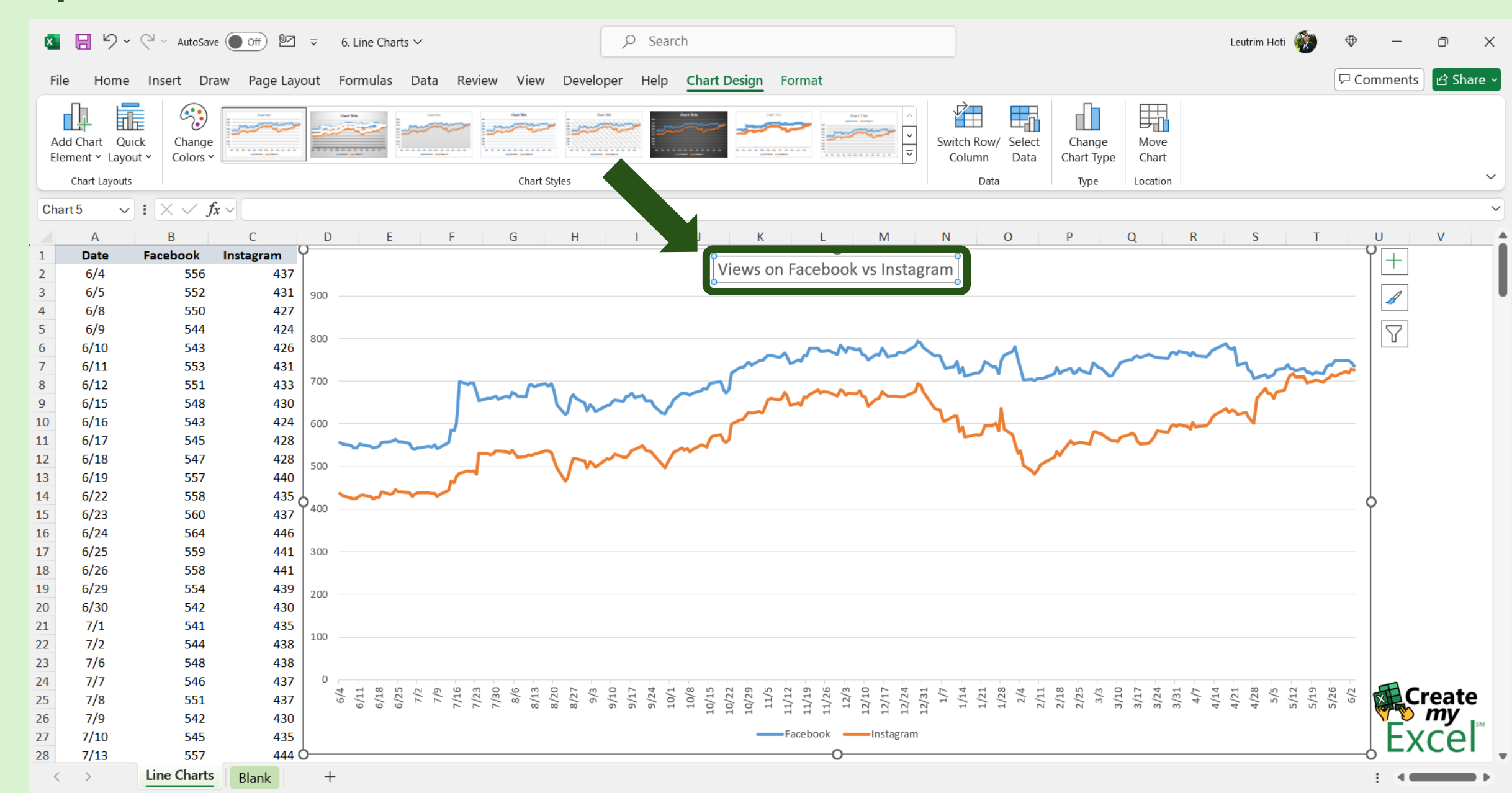

#### Step 4: Format Line Chart Axis

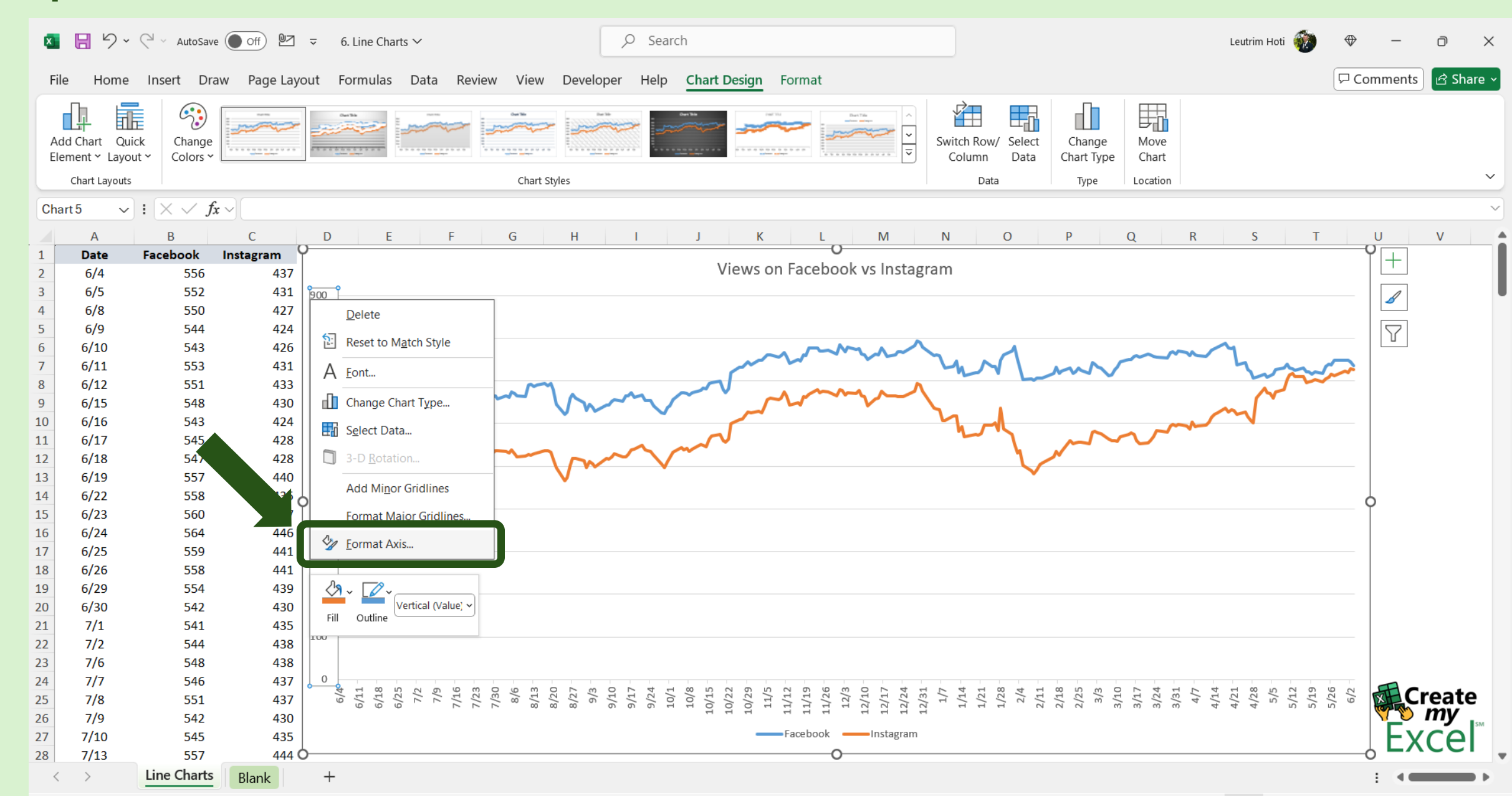

#### Step 5: Set The Minimum Bound

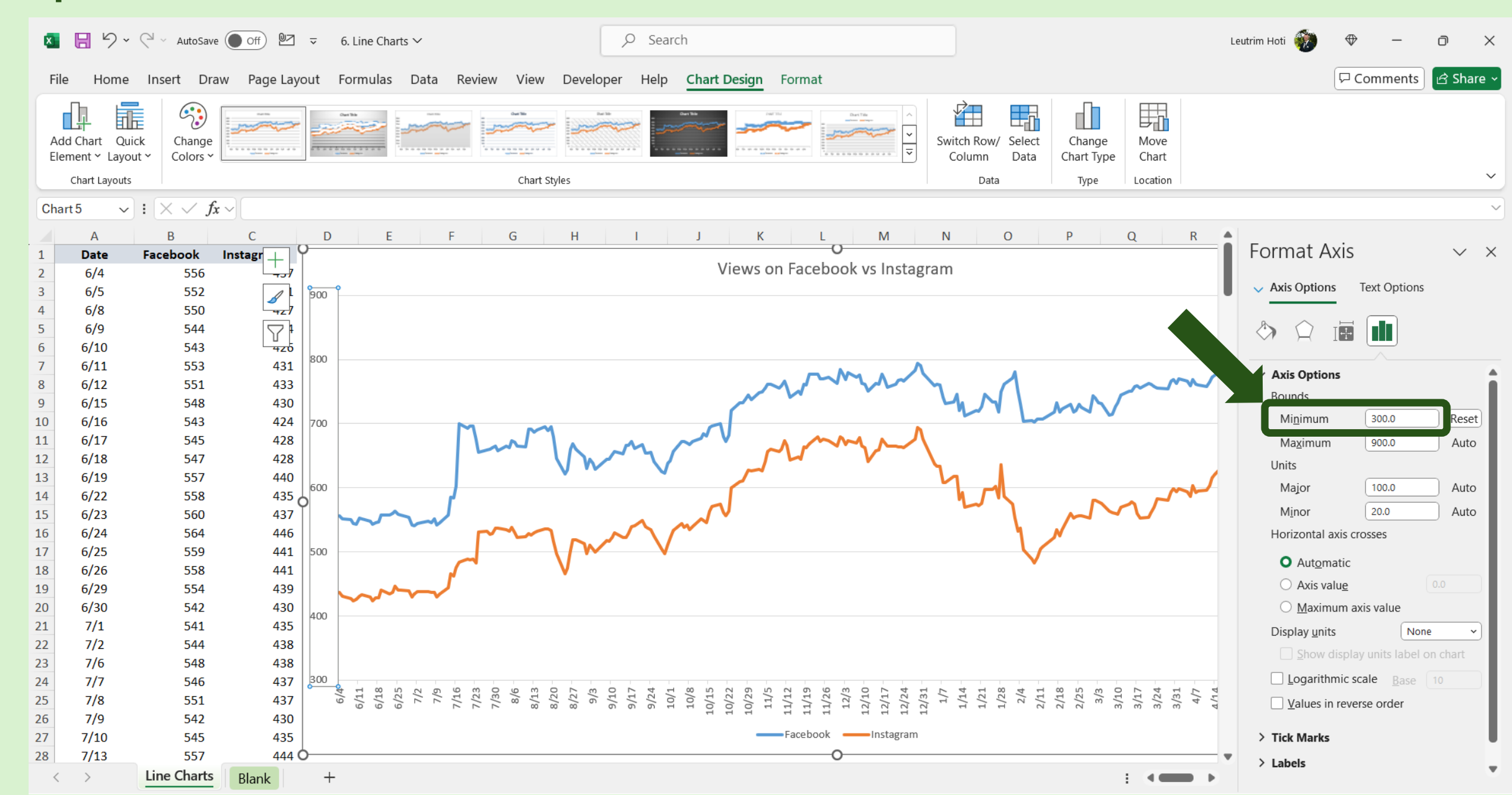

## Step 6: Right-Click, Add Trendline

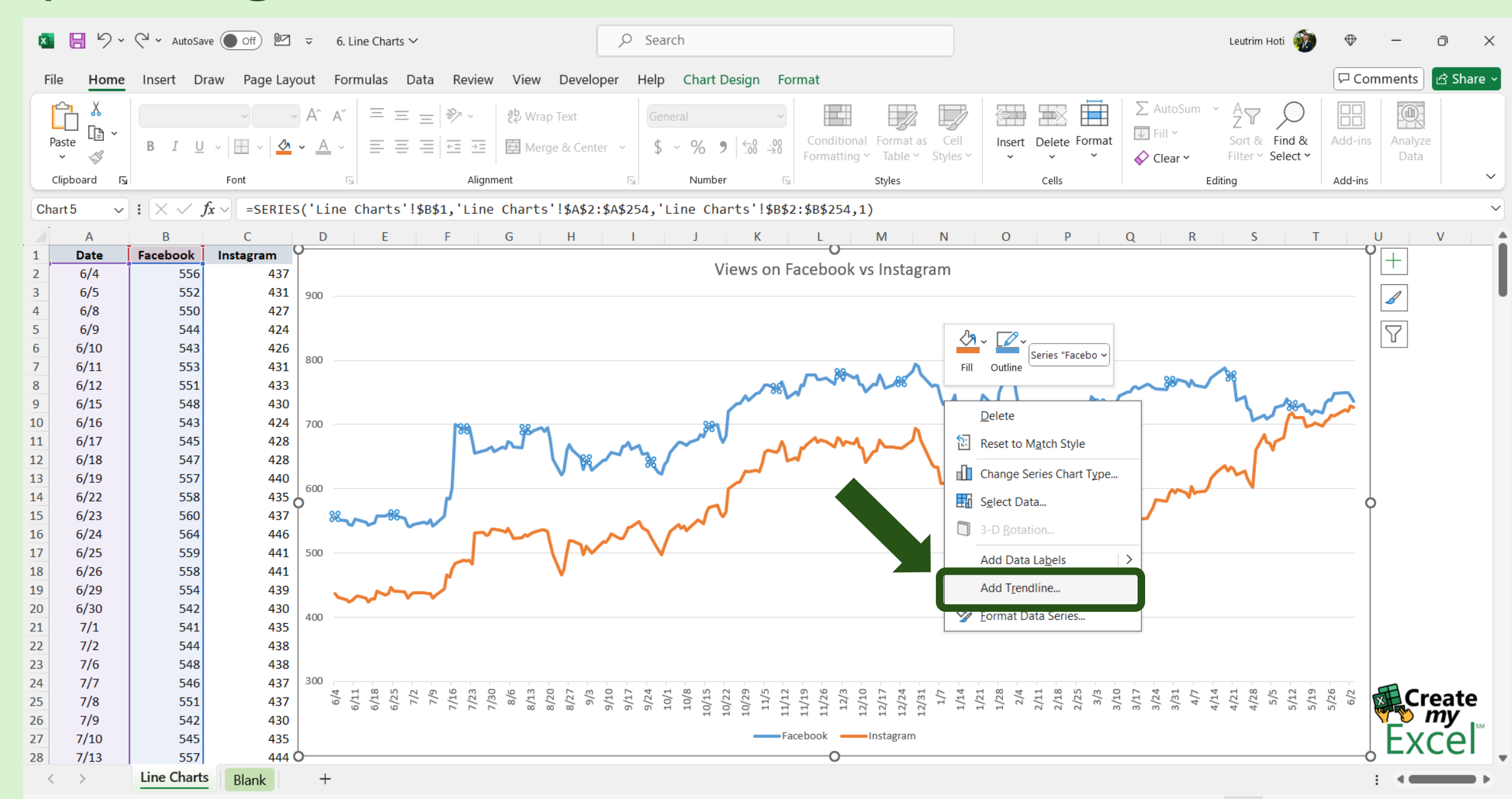

## Step 7: Right-Click, Add Trendline

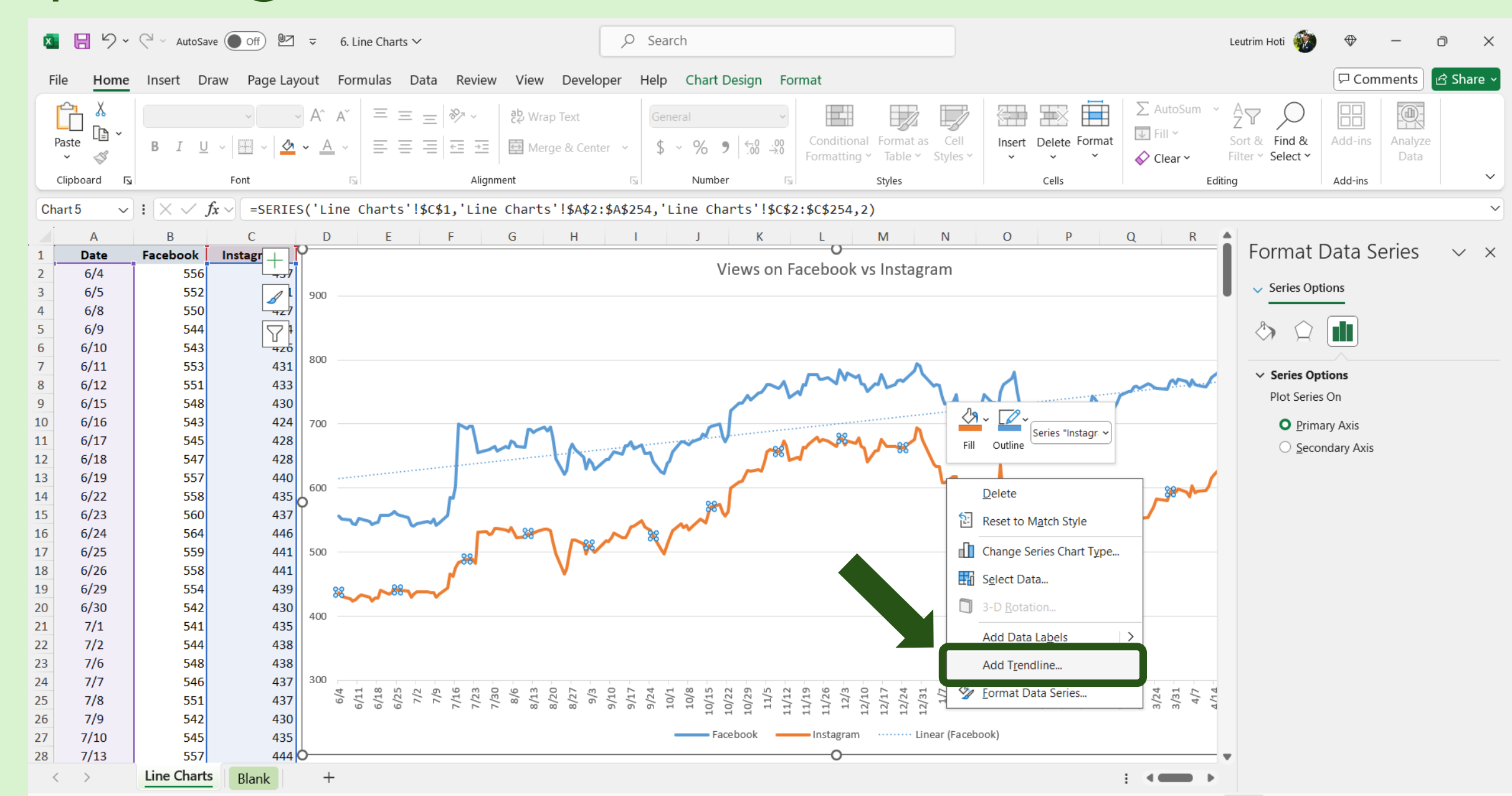

#### Step 8: Completed

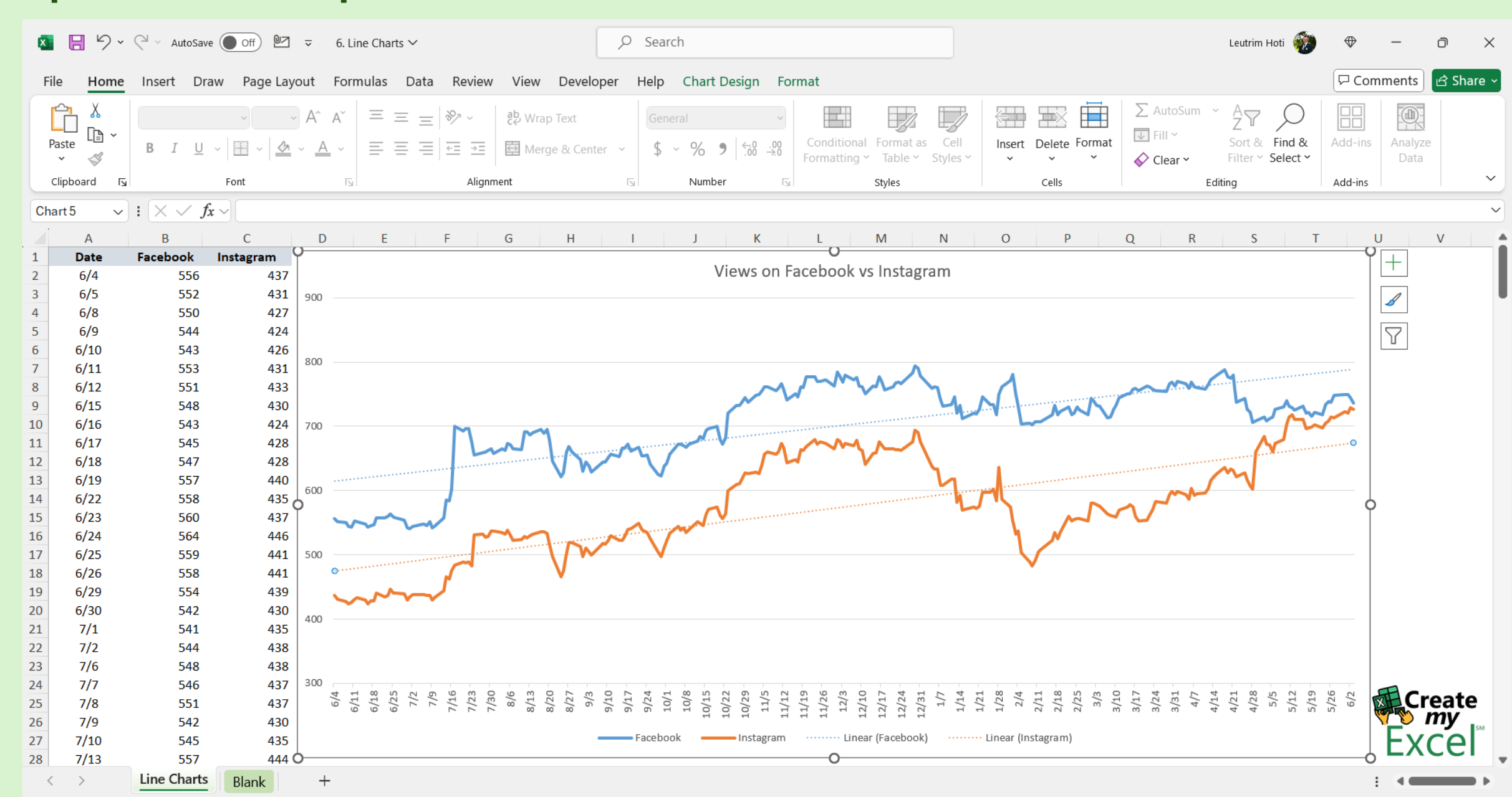